# Waves PuigTec

# **MEQ-5**

# **User Manual**

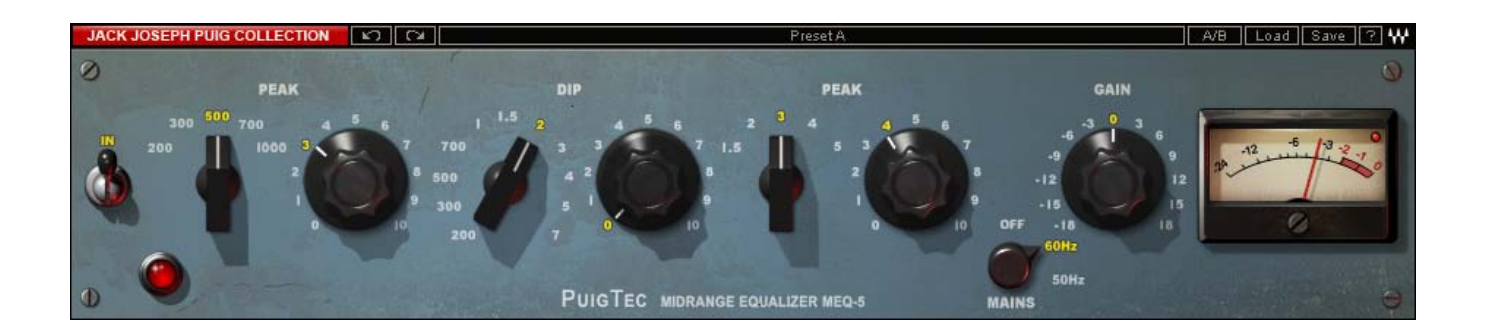

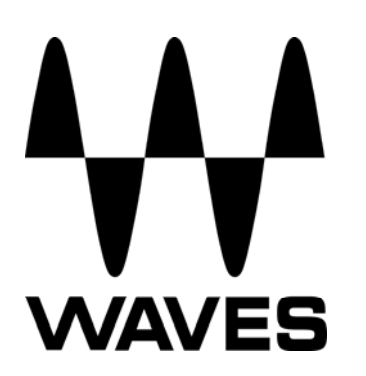

# TABLE OF CONTENTS

| CHAPTER 1 - INTRODUCTION                                                                                              |                                                                                                    |
|----------------------------------------------------------------------------------------------------|----------------------------------------------------------------------------------------------------|
| <ul> <li>1.1 WELCOME</li> <li>1.2 PRODUCT OVERVIEW</li> <li>1.3 About the Modeling</li> <li>1.3 Components</li> </ul> |                                                                                                    |
| CHAPTER 2 – QUICKSTART GUIDE                                                                                          |                                                                                                    |
| CHAPTER 3 – INTERFACE AND CONTROLS                                                                                    | 9                                                                                                    |
| 3.1 PuigTec MEQ-5 Interface<br>3.2 PuigTec MEQ-5 Controls                                                             |                                                                                                    |
| CHAPTER 4 – THE WAVESYSTEM                                                                                            |                                                                                                    |
| <ul> <li>4.1 THE WAVESYSTEM TOOLBAR</li></ul>                                                                         | 12<br>12<br>12<br>12<br>12<br>13<br>13<br>14<br>14<br>14<br>14<br>14<br>14<br>14<br>14<br>14<br>15<br>15<br>15<br>15<br>15 |
| TAB Functions                                                                                                    |                                                                                                    |
| APPENDIX A – PUIGTEC MEQ-5 CONTROLS                                                                                   |                                                                                                    |

# **Chapter 1 – Introduction**

# 1.1 Welcome

Thank you for choosing Waves! In order to get the most out of your Waves processor, please take the time to read through this manual.

In conjunction, we also suggest that you become familiar with <u>www.wavesupport.net</u>. There you will find an extensive **Answer Base**, the latest **Tech Specs**, detailed **Installation** guides, new **Software Updates**, and current information on **Authorization** and **Registration**.

By signing up at <u>www.wavesupport.net</u>, you will receive personalized information on your registered products, reminders when updates are available, and information on your authorization status.

# **1.2 Product Overview**

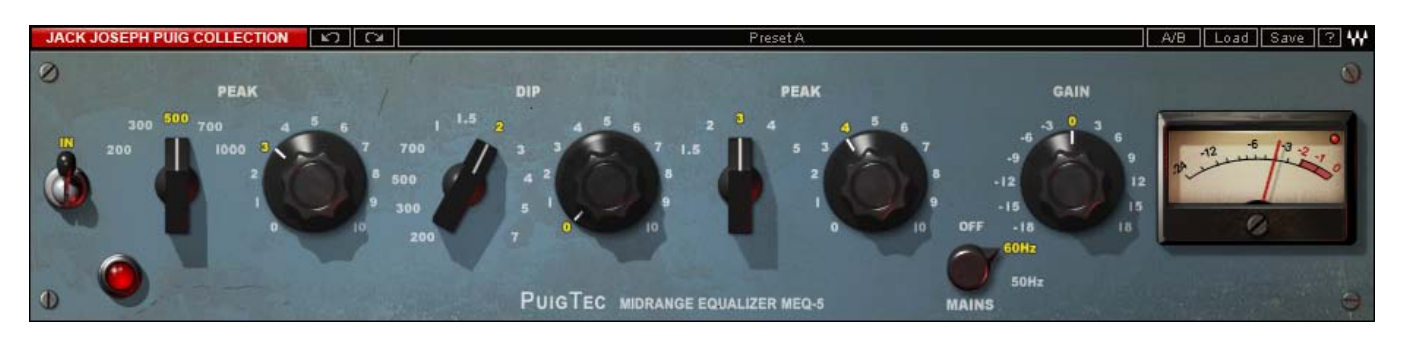

### ABOUT PULTEC

Custom-engineered and built by hand, the original Pultecs have long been a top choice of leading recording and mastering engineers. Pultecs are known for their ability to bring out individual frequency ranges without significantly altering other frequencies.

In 1951. Gene Shenk and Ollie Summerland of Pulse Techniques Inc. introduced the first passive program equalizer, the EQP-1. Using equalization circuit designs licensed from Western Electric, the initial Pultecs suffered the gain insertion losses typical of passive filters. So, they added a gain makeup stage, using a push-pull design with multiple vacuum tubes. The result is the classic we've come to know as the EQP-1A.

Subsequent Pultec units included the EQ-H2, the EQP-1A3, and, of course, the MEQ-5.

# **1.3 About the Modeling**

Many different elements contribute to the unique sonic characteristics of analog gear such as the Pultec MEQ-5. Waves painstakingly modeled and incorporated these elements into the PuigTec MEQ-5 in order to fully capture and replicate the sound and performance of the original equipment.

These are some of the most important elements of analog behavior:

#### **Total Harmonic Distortion** •

Perhaps the most important analog behavior is Total Harmonic Distortion or THD, which is defined as the ratio of the sum of the powers of all harmonic components to the power of the fundamental frequency. THD is usually caused by amplification, and changes signal shape and content by adding odd and even harmonics of the fundamental frequencies, which can change the overall tonal balance. THD can also change peak output gain, usually by no more than +/- 0.2-0.3 dB.

### • Hum

Waves modeled both 50Hz power current and 60Hz power current. If you listen closely, you will hear that there is a difference in hum level between 50Hz and 60Hz. Since hum is unique to each region and dependent upon the local electrical conditions, you may find that the modeled hum is different than the hum already present in your studio, and may not be suitable for your particular use.

### • Transformers

Some hardware uses transformers to stabilize or change Input/Output loads and signal levels. In earlier days, transformers did not have a flat frequency response, and often introduced low and super-high frequency roll offs. The original Pultec MEQ-5 has transformers which cause high frequency roll off, so if you encounter loss above 10kHz, this is due to the modeled transformers.

Below is a plot of the curve from the original Pultec MEQ-5, with all gains set to 0. Note the rolloff of -0.5dB at 20kHz.

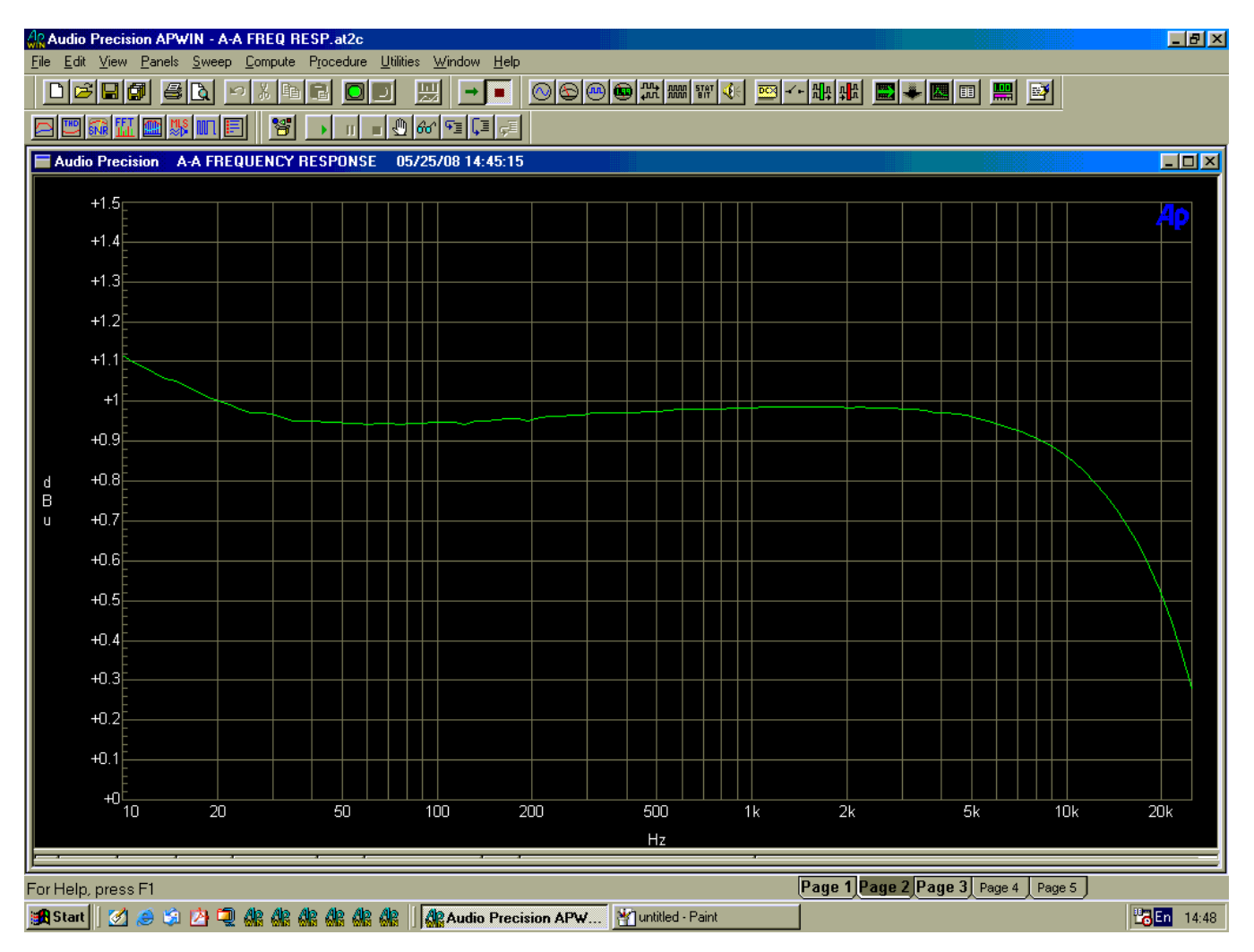

# **1.3 Components**

WaveShell technology enables us to split Waves processors into smaller plug-ins, which we call **components**. Having a choice of components for a particular processor gives you the flexibility to choose the configuration best suited to your material.

The PuigTec MEQ5 has two component processors:

- PuigTec MEQ5 Stereo A 3-band passive stereo Mid Range equalizer
- **PuigTec MEQ5 Mono** A 3- band passive mono Mid Range equalizer

# Chapter 2 – Quickstart Guide

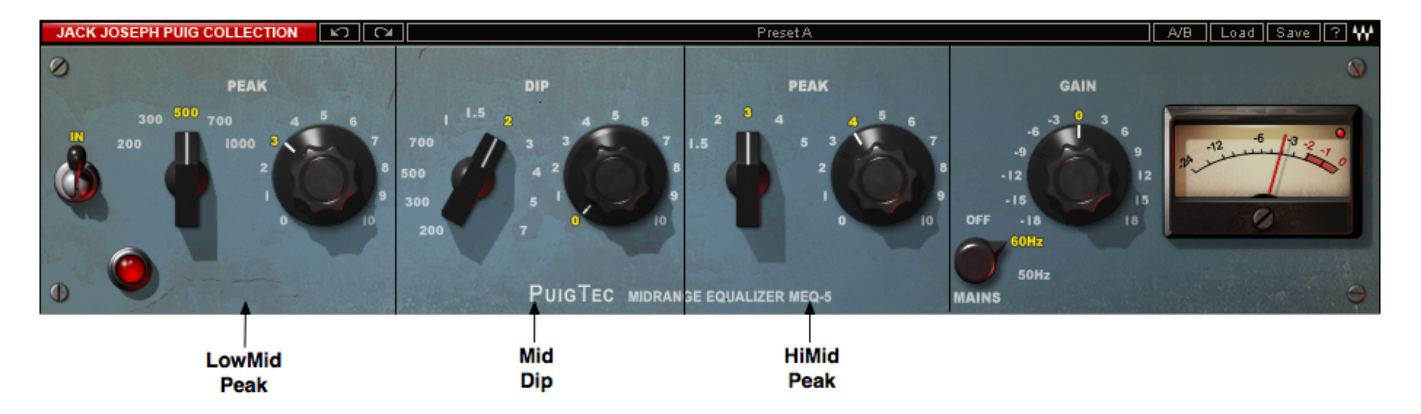

- The LowMid Peak band offers 5 cutoff points and 10dB of Peak (boost).
- The Mid Dip band offers 11 cutoff points and amount of 10dB Dip (attenuation).
- The HiMid band offers 5 cutoff points and 10dB of Peak (boost).
- Gain controls output level trimming.
- The Output meter displays peak output level.

# **Chapter 3 – Interface and Controls**

#### Waves System Bar Preset A A/B Load Save ? W PEAK PEAK GAIN DIF PUIGTEC MIDRANGE EQUAL ZER MEQ-EQ LowMid LowMid Mid Mid HiMid HiMid OutPut OutPut On/Off Frequency Peak(Boost) Power Meter Peak(Boost) Frequency DIP(Cut) Gain Frequency

# 3.1 PuigTec MEQ-5 Interface

# 3.2 PuigTec MEQ-5 Controls

#### LowMid Frequency

Filter type Bell Cutoff points 200 Hz, 300 Hz, 500 Hz, 700 Hz, 1000 Hz Default 500 Hz

### LowMid Peak

Range 0 to 11 (10dB boost in 0.1 steps) Default 0

### Mid Frequency

**Filter type** Bell **Cutoff points** 200 Hz, 300 Hz, 500 Hz, 700 Hz, 1000 Hz, 1.5 kHz, 2 kHz, 3 kHz, 4 kHz, 5 kHz, 7 kHz **Default** 1.5 kHz Mid Dip

Range 0 to 11 (10dB cut) Default

0

**HiMid Frequency** 

Filter type Bell Cutoff points 1.5 kHz, 2 kHz, 3 kHz, 4 kHz, 5 kHz Default 3kHz

HiMid Peak

Range 0 to 11 (10dB boost in 0.1 steps) Default 0

In turns the EQ on/off but leaves the analog modeling.

Range On/Off Default On

Mains controls analog characteristics caused by noise floor and hum, based on the power supplies of the original units.

Range Off, 50 Hz, 60 Hz Default 60 Hz

Gain controls the output level.

Range -18dB to +18dB (in 0.1dB steps) Default 0dB

Waves PuigTec MEQ-5 User Manual 10

#### Meters

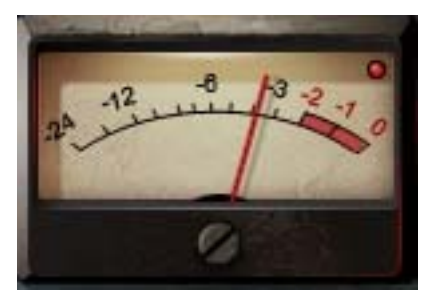

The PuigTecMEQ-5 meters display output level in dBFS. The LED located in the upper right corner lights up when output signal is clipping.

# Chapter 4 – The WaveSystem

# 4.1 The WaveSystem Toolbar

JACK JOSEPH PUIG COLLECTION 😰 🖓 🔛 A/B Load Save 🖓 🐈

All Waves processors feature the WaveSystem toolbar which takes care of most administrative functions you will encounter while working with your Waves software. The features of the WaveSystem toolbar are the same on practically all Waves processors, so familiarity with its features will be helpful whichever processor you are using.

# **Toolbar Functions**

| Undo<br>Rodo | Undoes the last 32 performed action. The PuigTec supports multiple undo levels.                  |  |  |
|--------------|--------------------------------------------------------------------------------------------------|--|--|
| Reuo         | Redues the last 32 undone action                                                                 |  |  |
| Setup A/B    | Toggles between two presets. This is useful for close comparison of different parameter settings |  |  |
| Copy A->B    | Copies the current settings to the second preset register                                        |  |  |
| Load         | Recalls presets from file                                                                        |  |  |
| Save         | Saves presets in the Waves file formats                                                          |  |  |
| ?            | Opens the manual for the processor you are using                                                 |  |  |

# 4.2 Preset Handling

# **Preset Types**

**Factory Presets** are permanent presets in the Load menu. Factory presets cannot be over-written or deleted. When applicable, different component plug-ins may have different factory presets.

**User Presets** are your favorite settings of the plug-in saved as a preset in the Load menu, under 'User Presets'. User Presets can be over-written and deleted.

**Setup Files** may contain more than one preset. For example, a single file can contain all the presets for a session. When you open a Setup File, all its setups become part of your Load pop-up menu for fast access. This can be particularly useful with multiple instances of a plug-in in a single session. By saving all the settings you create into a single Setup File, they can all be quickly available for every instance of that plug-in.

# **Loading Presets and Setups**

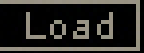

**Click-and-hold** on the Load button to see the Load pop-up menu. The menu is divided into four sections. If a section is not currently available it will not appear in the Load pop-up menu.

| Open Preset File | Select to open any setup or preset file, whether from the Library or your own |  |
|------------------|-------------------------------------------------------------------------------|--|
|                  | creations.                                                                    |  |
| 'Filename.xps':  | Displays any currently loaded Setup File and its presets.                     |  |
| Factory Presets: | actory Presets: Displays the default Factory Presets.                         |  |
| User Presets:    | Displays any loaded User Presets.                                             |  |
|                  |                                                                               |  |

# **Saving Presets and Setups**

### Save

Click-and-hold on the Save button to see the Save pop-up menu. Four options are available. If an option is not currently available it will be grayed out and inaccessible.

| ts - first<br>st provide<br>NTER)<br>n which |
|----------------------------------------------|
| ser                                          |
| ings. If a                                   |
| is                                           |
| ser                                          |
|                                              |
| file that                                    |
| will be                                      |
| ys be in<br>jive this<br>reference           |
| כ<br>ניים                                    |

# **Deleting Presets**

You may delete User Presets and presets within a Setup File. Factory Presets and Setup Library files cannot be deleted or overwritten.

- 1. Hold the Command (Mac)/Control (PC) key down.
- 2. Click-and-hold the Load button to see the pop-up menu.
- 3. While still holding the Command/Control key, select the preset or setup to delete.
- 4. A confirmation box will appear, allowing you to cancel or 'OK' the deletion.

# A/B Comparison and Copying

### A/B

The Setup A/Setup B button may be clicked to compare two settings. If you load a preset in the Setup B position, this will not affect the preset loaded into the Setup A position, and vice-versa.

If you want to slightly modify the settings in Setup A, you can copy them to Setup B by clicking on the Copy to B button, then alter Setup A and compare with the original Setup B.

The name of the current setup will be shown in the title bar (on platforms which support it), and will switch as you change from Setup A to Setup B.

Note: an asterisk will be added to the preset name when a change is made to the preset -

# 4.3 Interface Controls

Controls can be in one of three states:

- Not Selected where the control is not the target of any user entry
- Selected where the control is the target of mouse control entry only
- Selected and Active where the control is the target for both mouse and keyboard entry

# **Toggle Buttons**

Toggle buttons display the state of a control, and allow switching between two or more states. **Singleclick** to change the control's state. Some toggle buttons have a text display which updates with the current setting, and others (bypass, solo, or monitoring toggles) illuminate when the control is active.

Some processors have **link buttons** between a pair of toggle buttons, allowing click-and-drag adjustment while retaining the offset between the controls.

# **Value Window Buttons**

Value windows display the value of a control and allow **click-and-drag** adjustment, or **direct control via the keyboard**.

- **Using the mouse**, click-and-drag on the value window to adjust. Some value windows support left/right, some up/down (as you hover over a button, arrows will appear to let you know which direction of movement that button supports).
- Using the arrow keys, click once with mouse to select the button, and then use up/down left/right (depending on the direction supported by that button) to move in the smallest incremental steps across the button's range (holding down the arrow keys will move faster through the range).
- Using key entry, double click on the button to open the value window, and directly enter the value from your keyboard. If you enter an out of range number, the button stays selected but remains at the current setting (system beeps? If system sounds are on?)

Some processors have **link buttons** between a pair of value windows, allowing click-and-drag adjustment while retaining the offset between the controls.

# Sliders

Click on the slider itself or anywhere within the sliders track. The numerical value of the slider settings is displayed in a hover window above the slider path.

# Hover Box

Hovering boxes will appear and display the control value when hovering with the mouse over the control.

# **Multiple Selection of Controls**

One of the most powerful features of the WaveSystem is the ability to select and adjust many controls at the same time. Using the mouse, simply drag-select the desired group of button or graphic controls by clicking and holding at a point outside the controls and forming a rectangle to include the controls you wish to adjust. Alternatively, you can hold down Shift while clicking the mouse on any control you wish to link. This second method is useful when you want to select two (or more) controls that are separated on the GUI by other controls you do not wish to select.

# **TAB Functions**

TAB moves the 'selected' status to the next control, with shift-TAB moving in the reverse direction.

Additionally, the Mac has an option-TAB function for 'down' movement and shift-option-TAB for 'up' movement where applicable.

If you have several Value Window Buttons selected, TAB functions will take you through the selected controls only.

# Appendix A – PuigTec MEQ-5 Controls

| Control          | Range                          | Default |
|------------------|--------------------------------|---------|
| LowMid Frequency | 200 Hz, 300 Hz, 500 Hz,        | 500Hz   |
|                  | 700 Hz, 1000 Hz                |         |
| LowMid Peak      | 0 to 11 (10dB boost 0.1 steps) | 0       |
|                  |                                |         |
| Mid Frequency    | 200 Hz, 300 Hz, 500 Hz,        | 1.5kHz  |
|                  | 700 Hz,1000 Hz, 1.5 kHz,       |         |
|                  | 2 kHz, 3 kHz,4 kHz, 5 kHz,     |         |
|                  | 7 kHz                          |         |
| Mid DIP          | 0 to 11 (10dB cut 0.1 steps).  | 0       |
| HiMid Frequency  | 1.5 kHz, 2 kHz, 3 kHz, 4 kHz,  | 3kHz    |
|                  | 5 kHz                          |         |
| Hi Mid Peak      | 0 to 11 (10dB boost 0.1 steps) | 0       |
| 1                | le /Out                        | l       |
| IN               | In/Out                         | In      |
| Output           | -18dB to 18dB (in 0.1 steps)   | 0dB     |
| Mains            | Off, 50 Hz, 60 Hz              | 60Hz    |